# **MANUAL DE USO PETRVS - UFDPar**

Versão 1.0

# Sumário:

| 1 | - Acesso ao PETRVS (Todos)                                                        | 2  |
|---|-----------------------------------------------------------------------------------|----|
| 2 | - Conferência de Lotação (Todos)                                                  | 3  |
| 3 | - Seleção de Participantes (Chefia de Unidade)                                    | 4  |
| 4 | - Cadastro de Plano de Entregas (Chefia de Unidade)                               | 5  |
| 5 | - Disponibilizar Plano de Entregas para Homologação da Chefia da Unidade Superior |    |
|   | (Chefia de Unidade)                                                               | 8  |
| 6 | - Homologação do Plano de Entregas (Chefia de Unidade Superior)                   | 9  |
| 7 | - Cadastro do Plano de Trabalho (Participante ou Chefia de Unidade)               | 10 |
| 8 | - Assinatura do Plano de Trabalho (Participante)                                  | 14 |
| 9 | - Assinatura do Plano de Trabalho (Chefia de Unidade)                             | 16 |

# 1 - Acesso ao PETRVS (Todos)

O sistema PETRVS-UFDPar está acessível por meio do endereço eletrônico, <u>https://pgd.ufdpar.edu.br/</u> :

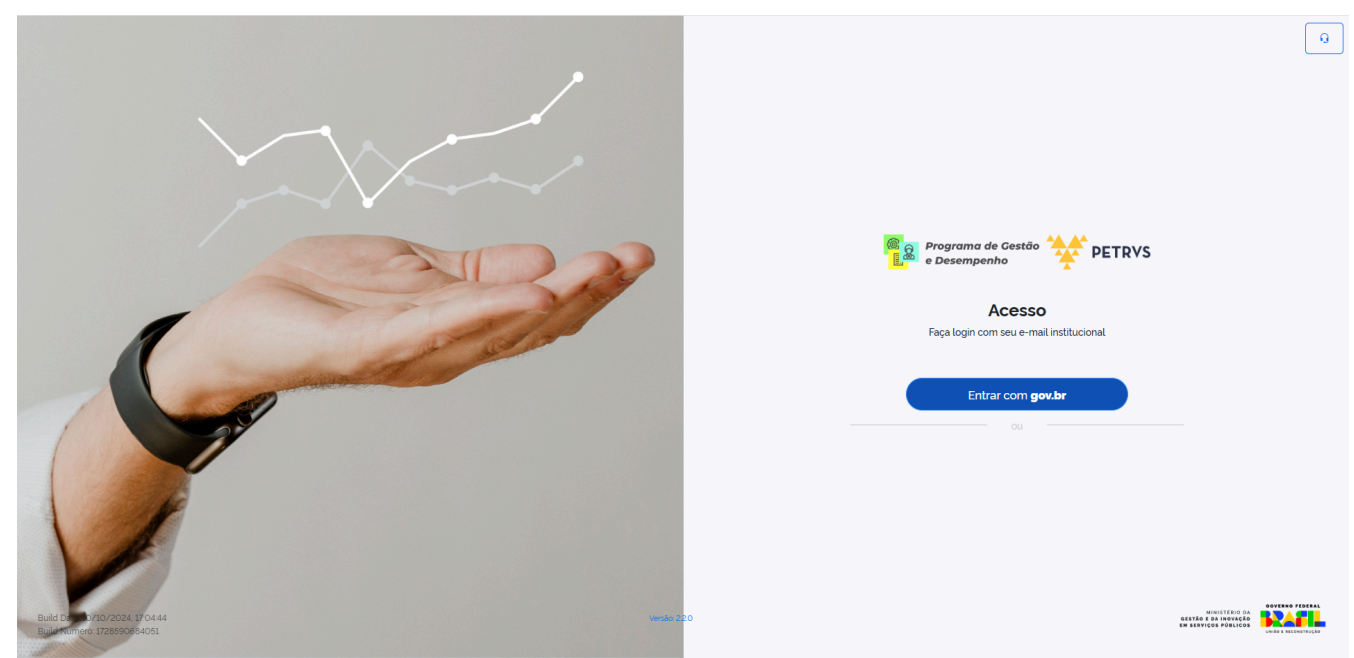

Figura 1 - Tela inicial do PETRVS

Para entrar na plataforma, é necessário realizar *login* via GOV.BR. Caso não possua uma conta GOV.BR, <u>CLIQUE AQUI</u> para mais informações. O *login* é realizado por meio dos passos abaixo:

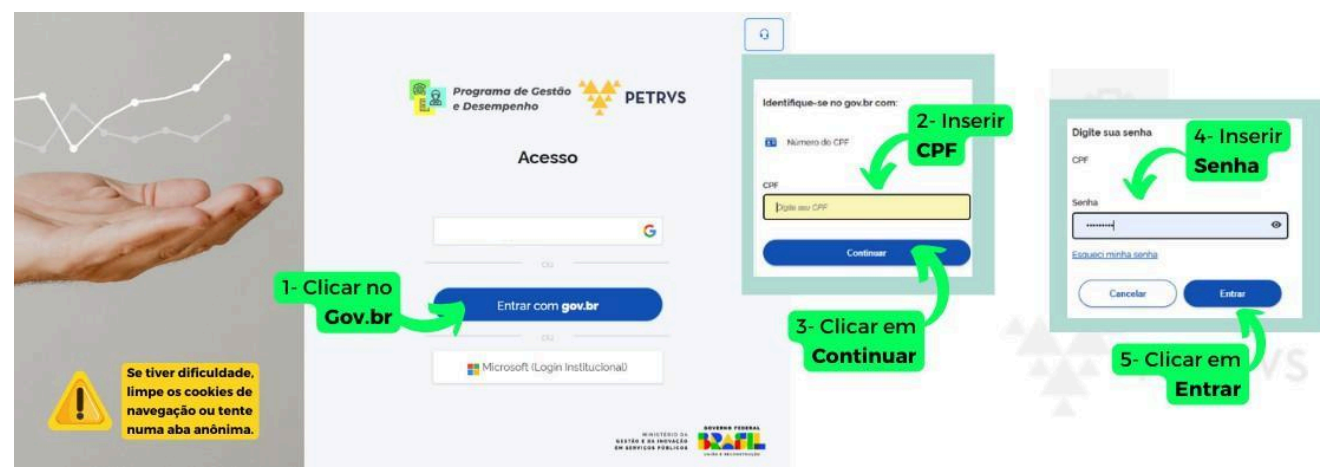

Figura 2 - Realizar login no PETRVS

# 2 - Conferência de Lotação (Todos)

Após realizar o login no PETRVS, confira se sua lotação no sistema está correta.

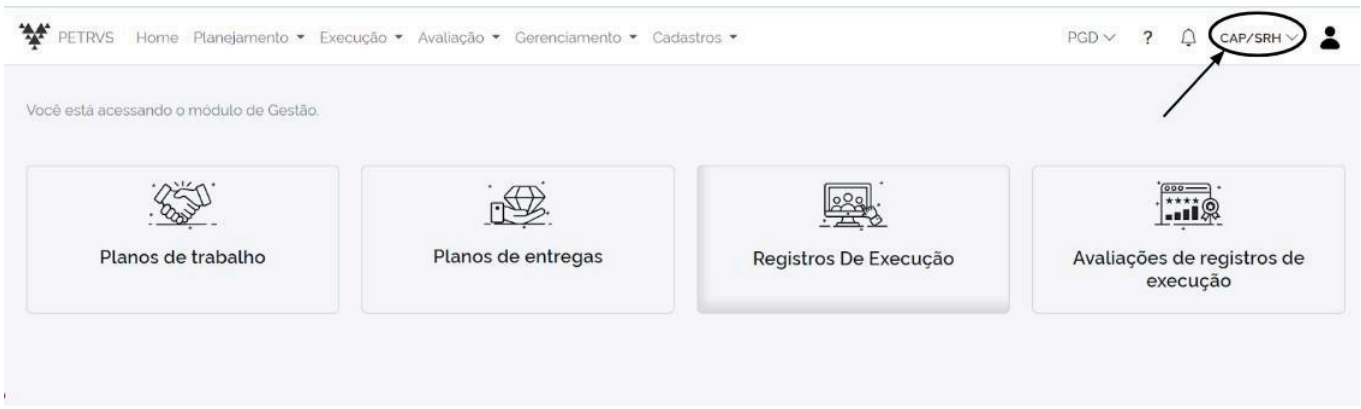

Figura 3 - Verificação de lotação no PETRVS

As informações dos servidores, das chefias, das lotações e das unidades são carregadas diretamente do SIAPE (sistema integrado do governo federal para administração de pessoal). Desta forma, caso sua lotação esteja incorreta, deve-se enviar um *e-mail* para:

cppgd@ufdpar.edu.br solicitando a correção via SIAPE.

Antes de avançar para as próximas etapas, é importante distinguir os 03 níveis de acesso e atribuições. As etapas a seguir terão a indicação de qual tipo de atribuição do usuário, se "Participante", "Chefia de Unidade" ou "Chefia de Unidade Superior":

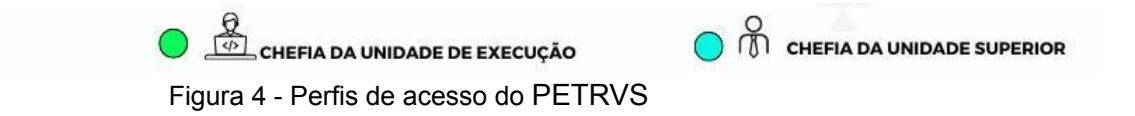

Recomenda-se fortemente que todos os participantes e chefias leiam o **Manual de Informações Gerais** do PETRVS disponibilizado no **Portal do Servidor do Governo Federal**. O *link* do manual está logo abaixo, em seguida prossiga neste manual.

https://ufdpar.edu.br/progep/pgd/comissao-permanente-sobre-o-programa-de-gestao-e-desempenho-pgd

### 3 - Seleção de Participantes (Chefia de Unidade)

É necessário que a chefia da unidade executora selecione os agentes públicos lotados ou vinculados nesta unidade para que o participante possa elaborar e pactuar seus planos de trabalho. É importante salientar que um agente público já selecionado em um Regramento Institucional do PGD não poderá ser selecionado noutro.

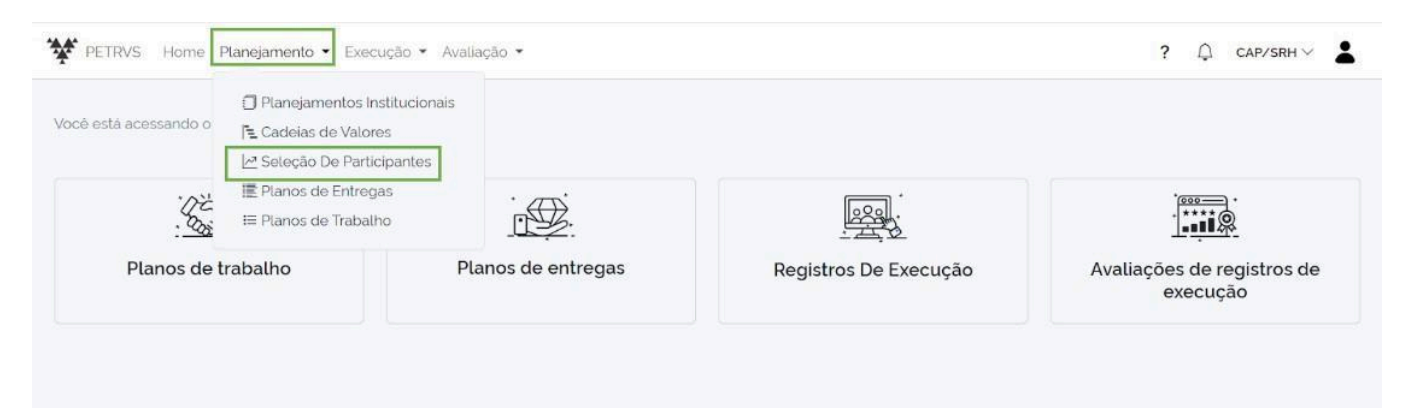

Figura 5 - Acessar funcionalidade de Seleção de Participantes

Para acessar a funcionalidade, deve-se clicar em "Planejamento", em seguida na "Seleção de Participantes", conforme imagem acima. Na sequência, a tela abaixo será apresentada:

| 🗠 Regramento De Instituição do Pgd | 1                                                    | E Situação      | o no programa                         |         |
|------------------------------------|------------------------------------------------------|-----------------|---------------------------------------|---------|
|                                    |                                                      | Q - Todos -     | 1                                     |         |
| Nome do agente público             | Vnidade de lo                                        | tação           |                                       |         |
| Nome do agente público             |                                                      |                 |                                       | C       |
|                                    |                                                      | Mostrar os dele | etados 🔵 🕞 Filtrar                    | ⊗ Limpa |
|                                    |                                                      |                 |                                       |         |
| entes Públicos                     |                                                      |                 | 2                                     |         |
| entes Públicos<br>gente Público    | Regramento De Instituição do Pgd                     | Vinculos        | Plano de Trabalho ativo               | ?       |
| entes Públicos<br>gente Público    | Regramento De Instituição do Pgd                     | Vinculos        | Plano de Trabalho ativo<br>não        | ?       |
| jentes Públicos<br>gente Público   | Regramento De Instituição do Pgd<br>Sem participação | Vinculos        | Plano de Trabalho ativo<br>não<br>não |         |

Figura 6 - Selecionar participantes do PGD no PETRVS

A etapa 01 é a busca pelo nome do servidor ou pelo nome da unidade. Em seguida, clicar em "Filtrar", e por fim selecionar os servidores que participarão do PGD. Esta seleção pode ser realizada a qualquer momento.

### 4 - Cadastro de Plano de Entregas (Chefia de Unidade)

Para cadastrar um Plano de Entregas, a chefia imediata da unidade deverá acessar a aba "Planejamento", em seguida clicar em "Planos de Entregas". A funcionalidade também é acessível por meio do menu rápido da tela inicial do sistema "Planos de Entregas":

| /ocê està acessando o | Planejamentos Institucio     E Cadeias de Valores     Seleção De Participante | mais               |                       |                                     |
|-----------------------|-------------------------------------------------------------------------------|--------------------|-----------------------|-------------------------------------|
|                       | I≣ Planos de Entregas<br>I≡ Planos de Trabalho                                |                    |                       |                                     |
| Planos de             | trabalho                                                                      | Planos de entregas | Registros De Execução | Avaliações de registros de execução |

Figura 7 - Acesso à funcionalidade de Planos de Entregas

Na tela de Planos de Entregas, clicar em "Incluir", no canto superior direito da tela, conforme Figura 8.

| Planos de Entregas           |                                                                                                    |                 | Agrupar por unidade (                   | Vinculados                                                                                                    | () Incluir   |
|------------------------------|----------------------------------------------------------------------------------------------------|-----------------|-----------------------------------------|----------------------------------------------------------------------------------------------------|--------------|
| Meus 🛈 🚯 Nome                | 🗘 Unidade Ex                                                                                                    | ecutora         | 署 Status                                |                                                                                                    | Arquivados ( |
| Nome do plano de e           | entrega                                                                                                    |                 | Q                                       |                                                                                                    |              |
| 🗊 Planejamento Institucional | 토 Cadeia de Valor                                                                                               | ₿ Data          | Inicio                                  | (i) Fim                                                                                                    | 0            |
|                              | The second second second second second second second second second second second second second second second se | 20 2002 Dialest | 1 1 1 1 1 1 1 1 1 1 1 1 1 1 1 1 1 1 1 1 | CONTRACTOR OF A DESCRIPTION OF A DESCRIPTION OF A DESCRIP |              |

Figura 8 - Incluir Plano de Entregas

Será apresentado um pop-up com informações para inclusão do novo plano de entregas (Figura 9).

| Unidade Executora*                 |   | 🗠 Regramento De I  | Instituição do Pgd* |    | 🗐 Inie | cio* 🛈        | 🖻 Fin | n* (         |
|------------------------------------|---|--------------------|---------------------|----|--------|---------------|-------|--------------|
|                                    | Q |                    |                     | Q) |        | dd/mm/aaaa 🗖  |       | dd/mm/aaaa 🗖 |
| B Nome*                            |   | 🗍 Planejamento Ins | stitucional         |    | [ᆂ Ca  | deia de Valor |       |              |
|                                    | 0 |                    |                     | Q  |        |               |       | Q            |
| <del>Ibrigatório</del><br>Entregas |   |                    |                     |    |        |               |       |              |

Figura 9 - Pop-up para inclusão de Plano de Entregas

Deve-se preencher os campos com as informações referentes ao Plano de Entregas a ser criado. Clicar no ícone "+" para incluir uma entrega. Será apresentada uma nova tela, conforme a Figura 10.

| l Inclusão de Plano de Entre       | 🗹 Entregas do Plano de Entregas                    | ×        |                     |
|------------------------------------|----------------------------------------------------|----------|---------------------|
| Ounidade Executora*                |                                                    | Entregas | <ol> <li></li></ol> |
| Nome*                              | Informações gerais da entrega                      | ٢        | 🗆 🔳 dd/mm/aaaa 🗖    |
| Obrigatório                        | Titulo da entrega                                  | ٥        | ٩                   |
| Entregas                           | Obrigatório                                        |          |                     |
| Entrega<br>Demandante/Destinatário | Descreva a entrega                                 |          | •                   |
|                                    | ≅ Vinculo com entrega de plano de entrega superior | ~        |                     |
|                                    | OPCIONAL                                           | Q        |                     |

Figura 10 - Pop-up para informações gerais da Entrega

O título e a descrição da entrega devem ser preenchidos obrigatoriamente. "Vincular a uma entrega da unidade superior" e as "etapas da entrega" são opcionais. Avançando um pouco mais, deve-se preencher as datas de início e de fim da entrega. Não necessariamente precisa coincidir com a vigência do Plano de Entregas, mas o sistema exige que a data de início não seja anterior à data de início do Regramento Institucional.

Quanto ao demandante, informar o setor que solicitou a entrega, podendo ser a própria unidade do plano de entregas. O destinatário é o setor a que se destina a entrega, podendo ser a própria unidade, ou outra unidade, incluindo a UFDPar. A Figura 11 apresenta a parte da funcionalidade que exige tais informações.

| Inicio                                                                                                    | ()                                                                 | Fim*                                                                   |          | ()                 |
|----------------------------------------------------------------------------------------------------|--------------------------------------------------------------------|------------------------------------------------------------------------|----------|--------------------|
| dd/mm/aaaa                                                                                                    |                                                                    | dd/mm/aaaa                                                             |          |                    |
| & Demandante*                                                                                                    | Q                                                                  | 🗊 Destinatário *                                                       |          |                    |
| Planejamento                                                                                                    |                                                                    |                                                                        |          |                    |
| ≡ Tipo de Meta*                                                                                                    |                                                                    |                                                                        |          |                    |
|                                                                                                    |                                                                    |                                                                        |          |                    |
| Selecione ou cadastre uma meta                                                                                                    | do catálogo                                                        | usando a lupa                                                          |          | Q                  |
| Selecione ou cadastre uma meta<br>∃ Descrição da meta                                                                                              | do catálogo                                                        | usando a lupa                                                          |          | Q)                 |
| Selecione ou cadastre uma méta<br>3 Descrição da meta<br>Descreva a méta                                                                           | do catálogo                                                        | usando a lupa                                                          |          | Q)                 |
| Selecione ou cadastre uma meta<br>3 Descrição da meta<br>Descreva a meta                                                                           | do catálogo                                                        | usando a lupa                                                          |          | ۹<br>              |
| Selecione ou cadastre uma meta<br>Descrição da meta<br>Descreva a meta<br>Meta*                                                                    | do catálogo                                                        | usando a lupa<br>Parcela da entrega no plano                           |          | Q<br>*<br>©        |
| Selecione ou cadastre uma meta<br>∃ Descrição da meta<br>Descreva a meta<br>⊴ Meta*                                                                | do catálogo<br>(j)<br>100                                          | Parcela da entrega no plano                                            | 100      | Q<br>4<br>(1)<br>% |
| Selecione ou cadastre uma meta<br>Descrição da meta<br>Descreva a meta<br>Meta*<br>Progresso ao inicio do plano*                                   | do catálogo<br>()<br>100<br>()                                     | Parcela da entrega no plano<br>Progresso já realizado                  | 100      | Q<br>()<br>%<br>() |
| Selecione ou cadastre uma meta Descrição da meta Descreva a meta Meta* Progresso ao início do plano*                                               | (0 catálogo<br>(0<br>100<br>(0<br>0                                | Parcela da entrega no plano<br>Progresso já realizado                  | 100      |                    |
| Selecione ou cadastre uma meta<br>Descrição da meta<br>Descreva a meta<br>2º Meta*<br>✓ Progresso ao inicio do plano*<br>Caracterização da entrega | (i)<br>(i)<br>(i)<br>(i)<br>(i)<br>(i)<br>(i)<br>(i)<br>(i)<br>(i) | usando a lupa<br>Parcela da entrega no plano<br>Progresso já realizado | 100<br>0 |                    |

Figura 11 - Pop-up para informações da Entrega

Ainda na tela da Figura 11, deve-se selecionar o tipo de meta clicando na imagem da "Lupa" e informar se a meta é percentual, quantitativa (unidades) ou descrição padrão. Em seguida deve haver a descrição da meta. Por fim, preencher as informações da meta:

- **Meta**: onde almeja-se chegar ao final da entrega, sendo a evolução total da entrega, podendo ultrapassar o período do plano de entregas;
- **Progresso ao início do plano**: ponto de partida no plano. Valor do progresso verificado na data de planejamento do plano de entregas. Pode ser numérico ou percentual, de acordo com o tipo da meta;
- Parcela da entrega no plano: quanto vou caminhar nesse plano de entregas;
- **Progresso já realizado**: quanto caminhei na data de criação do plano. Esse campo é preenchido automaticamente pelo sistema após especificação dos outros três campos.

Os Planos de Entregas serão mensais a trimestrais, então recomendamos criar as metas como mostra a Figura 12. Após a inclusão de todas as entregas, clicar em "Gravar".

| Entrega                                             |           | Data Início  |                         | Tipo De Meta      | ( -     |
|-----------------------------------------------------|-----------|--------------|-------------------------|-------------------|---------|
| Demandante/Destinatário                             | Etiquetas | Data Fim     | Meta                    | Comentários       | Œ       |
| Confecção de documentos para licitação de produto A |           | 01/11/2024   | 2 100 %                 | 🗐 Meta Percentual | ×       |
| CS/STI CB UFPI                                      | 2         | 31/01/2025   | <ul><li>✓ 0%)</li></ul> | Comentários       | _       |
| iscalização de contrato X de prestação de serviço Y |           | 01/11/2024   | 100 %                   | 😑 Meta Percentual | <b></b> |
| CS/STI BUFPI                                        | 2         | 31/01/2025   | <ul><li>✓ 0%)</li></ul> | Comentários       |         |
| mplementação e implantação de sistema Z             |           | 01/11/2024   | 100 %                   | 🗵 Meta Percentual |         |
| CS/STI B UFPI                                       |           | i 31/01/2025 | <ul><li>✓ 0%)</li></ul> | Comentários       |         |

(\*) Campos obrigatórios

⊙ Gravar ⊖ Cancelar

Figura 12 - Exemplo de entregas cadastradas com início e fim trimestral

# 5 - Disponibilizar Plano de Entregas para Homologação da Chefia da Unidade Superior (Chefia de Unidade)

Essa etapa ainda é realizada pela chefia da unidade que pretende aderir ao PGD. Nesta etapa o Plano de Entregas elaborado conforme o passo 04 deste manual será enviado para apreciação da chefia da unidade superior à unidade do Plano de Entregas. Para isso, deve-se acessar a listagem do plano de entregas, conforme Figura 13.

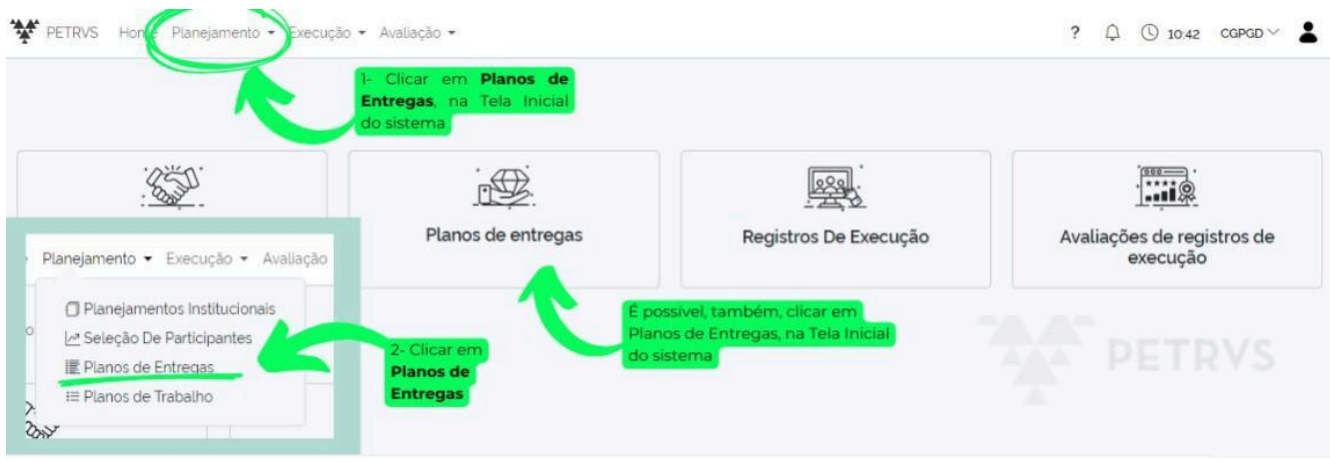

Figura 13 - Acessar funcionalidade de Planos de Entregas

Em seguida, deve-se clicar no ícone amarelo de "Liberação para Homologação" e em seguida "Confirmar", conforme Figura 14.

| PETR       | RVS H        | iome Planejamento • Execução •  | Avaliação 🔸        |            |                                               |    |                                   | ?                  | Q (€ 08.41 CGPGD∨                        | 1                    |
|------------|--------------|---------------------------------|--------------------|------------|-----------------------------------------------|----|-----------------------------------|--------------------|------------------------------------------|----------------------|
| Plan       | os d         | e Entregas                      | ଶ                  | Jhidade    |                                               |    | Agrupar por unidade               | ) vi               | ♂ Alteração de Status                    | ×                    |
| 🗍 Plar     | )<br>nejamer | Nome do plano de entrega        | Ta Cadeia de Valor |            | 圖 Data                                        | Q) | ⊡Inicio                           | 0                  | Novo status<br>() Aquardando homologação | •                    |
|            |              | ٩                               |                    |            | Q - Nenhum -                                  | •  | 14/05/2024                        |                    |                                          | Confirmar O Cancelar |
| =          | #ID          | Nome<br>Programa                | 0 Inicio           | 0 Fim      | Planejamento Institucional<br>Cadeia de Valor |    |                                   | Stat<br>Aval       | us<br>liação                             | Clicor on            |
| CGPGD      | þ            |                                 |                    |            |                                               | 3- | Clicar no botão de L<br>para homo | iberaçã<br>ologaçã | io<br>io                                 | Confirmar            |
| (=1)<br>(± | #35          | CGPGD - 01/03/2024 - 31/03/2024 | 01/03/2024         | 31/03/2024 | (D MARK ESTRATEGICO MOL2015-2027)             |    | 1                                 | Bilanctato         |                                          |                      |
|            | #94          | CGPGD - 14/05/2024 - 14/05/2025 | 14/05/2024         | 14/05/2025 |                                               |    |                                   | (2 Indus           |                                          |                      |

Figura 14 - Enviar Plano de Entregas para homologação da chefia superior

#### 6 - Homologação do Plano de Entregas (Chefia de Unidade Superior)

Para homologar o Plano de Entregas de uma unidade subordinada, a chefia de unidade superior deve acessar a funcionalidade Planos de Entregas, conforme Figura 15.

|                                                 | Clicar em                  | sível, também, clicar em<br><b>s de Entregas</b> na tela inicial<br>tema |                                        |
|-------------------------------------------------|----------------------------|--------------------------------------------------------------------------|----------------------------------------|
|                                                 |                            |                                                                          |                                        |
| nejamento • Execução • Avaliação                | Planos de entregas         | Registros De Execução                                                    | Avaliações de registros de<br>execução |
| Seleção De Participantes     Planos de Entregas | 2- Clicar em <b>Planos</b> |                                                                          |                                        |
| I≡ Planos de Trabalho                           | de Entregas                |                                                                          |                                        |

Figura 15 - Acessar funcionalidade de listar Planos de Entregas

Em seguida, a chefia deve buscar a unidade do plano de entregas que deverá ser homologado, conforme Figura 16. Em seguida clicar em "Filtrar", clicar no ícone verde "Play" e alterar o *status* para "Em Execução" e clicar em "Confirmar".

| PETRV:    | Alteração de Status            | × •                     |                           |                                                               |                | ? 🗅                                    | ③ 15:04 DINOV ∨ ▲  |
|-----------|--------------------------------|-------------------------|---------------------------|---------------------------------------------------------------|----------------|----------------------------------------|--------------------|
|           | Novo status<br>D: Em execução  |                         | 3- Dig<br>plano<br>ser ho | <b>jitar a unidade</b> cujo<br>de entregas dever<br>omologado | o<br>á<br>Agri | Ipar por unidade OVinculad             | os () Incluir      |
| 🗍 Planeja | 6- Clicar em<br>amer Confirmar | Fill Cadela de Valor    | ٩                         | ⊠ Data<br>- Nenhum -                                          | ۵<br>•         | Status     Inicio     I     21/05/2024 | Fim Filtrar        |
| i= (      | Nome<br>#ID Programa           | ≎Início                 | ≎Fim                      | Planejamento In<br>Cadeia de Valor                            | stituci        | onal. <b>Status</b><br>Avaliação       | G Filtrar S Limpar |
| DINOV     | 4 CGPGD - 14/05/2024 - 14/05   | 5/2025 14/05/2024 14/05 | /2025                     |                                                               |                | (C) Aquandando                         | shormoloos         |

Figura 16 - Acessar funcionalidade de listar Planos de Entregas

### 7 - Cadastro do Plano de Trabalho (Participante ou Chefia de Unidade)

Esta etapa geralmente é realizada pelo participante, porém, também pode ser feita pela chefia da unidade. O primeiro passo é acessar a funcionalidade de Planos de Trabalho, que pode ser acessada por dois caminhos: pelo *link* na aba superior "Planos de Trabalhos" ou pelo acesso rápido na página inicial, conforme a Figura 17, logo abaixo.

| Sin .              |                    |                       |                                       |
|--------------------|--------------------|-----------------------|---------------------------------------|
| Planos de trabalho | Planos de entregas | Registros De Execução | Avaliações de registros o<br>execução |

Figura 17 - Acessar funcionalidade de listar Planos de Trabalho

A funcionalidade listagem de planos de trabalhos permite gerar relatórios de todos os seus planos de trabalho e exportá-los para Excel. Para incluir um novo plano, deve-se clicar em "Incluir", no canto direito superior da tela, conforme Figura 18. Um novo *pop-up* será aberto, contendo campos para inclusão de Plano de Trabalho.

| anos de Trabalho   |    | Aq           | ui, é possível acessar o rela<br>todos os seus planos de tra<br>exportá-lo par | atório de<br>abalho e<br>ra excel. |            | x5 • 5 | 8 Selecionar 🔹 🕀 Inclu            |
|--------------------|----|--------------|--------------------------------------------------------------------------------|------------------------------------|------------|--------|-----------------------------------|
| }Agente Público    | 40 | Inidade      |                                                                                |                                    | § Status   |        | Arquivados                        |
|                    |    |              |                                                                                | Q                                  |            | •      | 2- Clicar em                      |
| Tipo de Modalidade |    |              | 置 Data                                                                         |                                    | ] Inicio   | (Ì)    | Fim                               |
|                    |    |              | Q - Nenhum -                                                                   | •                                  | 21/05/2024 |        | 21/05/2024     S Filtrar S Limpar |
| Usuario            |    | - dell'de de | Vigência de                                                                    |                                    | Termo      |        |                                   |

Figura 18 - Funcionalidade de listar Planos de Trabalho

Os campos "Agente Público", "Unidade Executora" e "Regramento" já estarão preenchidos automaticamente, porém, é necessário selecionar as datas de início e de fim, que devem ser sempre o primeiro dia do mês no campo "Início" e o último dia do mês no campo "Final". Ao preencher o "Tipo de Modalidade" (que deve ser o mesmo do TCR assinado e enviado para a comissão do PGD durante o processo de adesão), a aba "Tcr Compilado" aparecerá, conforme Figura 19. Ao clicar nesta aba

aparecerá o TCR pré-formatado, em que o servidor deve preencher os itens 3 - IDENTIFICAÇÃO e 4.3 – Dias de comparecimento presencial. Em seguida, clicar no ícone "+" para incluir as contribuições.

| 🛙 Inclusão de Plano de Trab   | palho       |                |                 |                    |          |                                           |               |
|-------------------------------|-------------|----------------|-----------------|--------------------|----------|-------------------------------------------|---------------|
|                               |             |                |                 |                    | Dados    | Particularidade da Unidade E Participante | Tcr Compilado |
| 怨 Agente Público*             |             | 🕏 Unidade Exec | cutora*         |                    |          | 🖩 Regramento De Instituição do Pgd*       |               |
|                               | Q           | 191 - DDSA - D | ivisao de Deser | nvolvimento e Supo | orte A 🔍 | PGD AMBIENTAÇÃO UFDPar Edital NºC         | 15/2024 C     |
| 🗊 Início*                     | i) 🗊 Final* |                | (i)             | ⁼ Tipo de Modali   | dade*    |                                           |               |
| 05/11/2024                    | 🗖 🔳 dd/m    | nm/aaaa        |                 | Presencial         |          |                                           | a             |
| Entregas do plano de trabalho |             |                |                 |                    |          |                                           |               |
| Origem                        | Entrega     |                |                 | % CHD (i)          |          | Descrição dos Trabalhos                   | Œ             |

Figura 19 - Funcionalidade para incluir Plano de Trabalho

Durante o preenchimento do TCR Compilado, segue abaixo os campos exigidos:

| ☑ Inclusão de Plano de Trabalho                                                                                                    |                                                 | ×                |
|----------------------------------------------------------------------------------------------------|-------------------------------------------------|------------------|
|                                                                                                    | Dados Particularidade da Unidade E Participante | Tcr Compilado    |
| 礥 Titulo                                                                                                    |                                                 |                  |
| Termo de Ciência e Responsabilidade                                                                                                    |                                                 |                  |
| Conteúdo                                                                                                    |                                                 |                  |
| S ♂ B I U S 12pt V E E E E E E E E V                                                                                                    |                                                 |                  |
| <ul> <li>3. PARTICIPANTE</li> <li>4.1. Nome completo: Agustin Gonzalez Magalhaes</li> <li>4.2. Unidade executora vinculada: Divisao de Desenvolvimento e Suporte Avancado-DDSA</li> <li>4.3. CPF:</li></ul> |                                                 |                  |
| 6. CANAIS DE COMUNICAÇÃO                                                                                                    |                                                 | •                |
| (*) Campos obrigatórios                                                                                                    | 0 G                                             | ravar 🕞 Cancelar |

Figura 19.1 - Item 3 do participante servidor

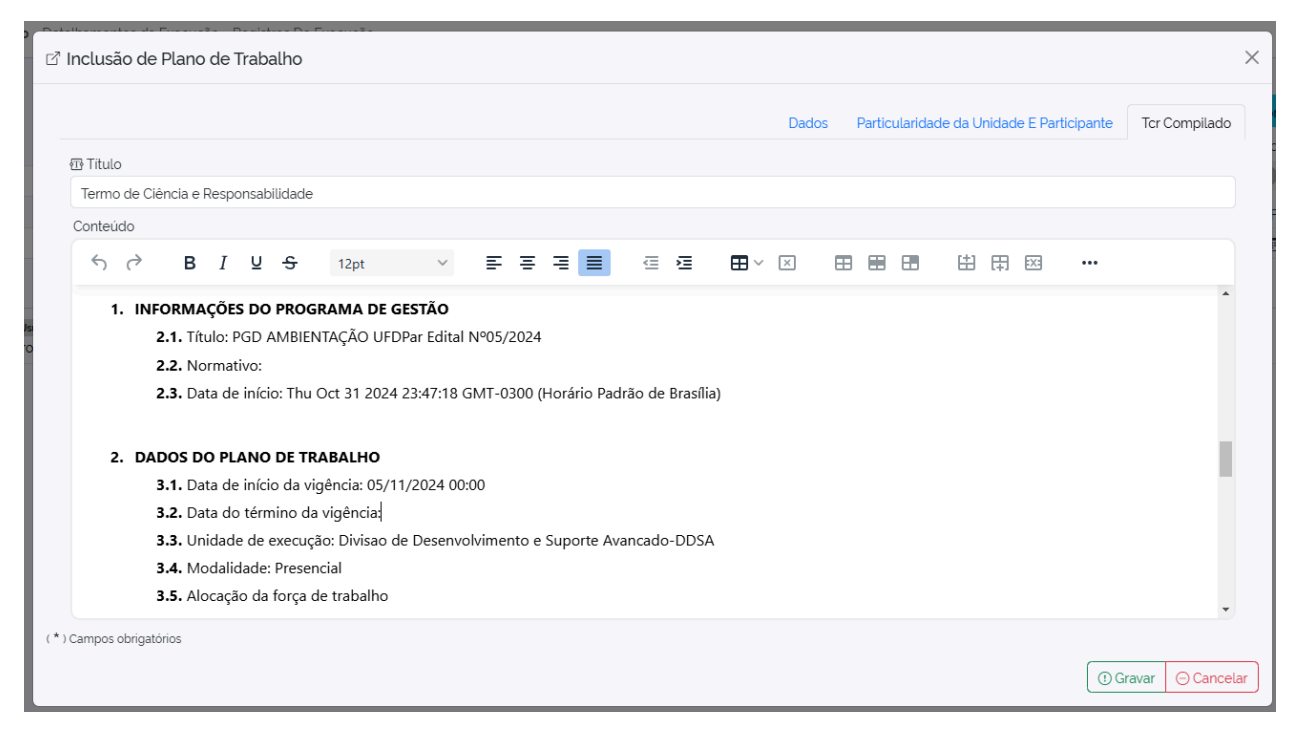

Figura 19.2 - Item 1 e 2 sobre informação do programa de gestão e dados do plano de trabalho.

Com o TCR preenchido, devem ser adicionadas as entregas do Plano de Trabalho. Dependendo da "Origem" da demanda, o preenchimento é um pouco diferente. O campo "Entrega" deve ser preenchido caso a "Origem" seja da "Própria Unidade" ou de "Outra Unidade", nos demais casos deve pular diretamente para o campo CHD, que é o percentual da sua carga horária que será disponibilizada para essa atividade. Em seguida, deve ser inserida uma descrição dos trabalhos a serem realizados para essa contribuição. Por fim, clicar no ícone azul de "Check", à direita da descrição:

| Origem                                                                      | Entrega                                                                                                    | % CHD ()                                                                           | Descrição dos Trabalhos                                                           |
|-----------------------------------------------------------------------------|----------------------------------------------------------------------------------------------------|------------------------------------------------------------------------------------|-----------------------------------------------------------------------------------|
| Própria Unidade                                                             | Selecionar a entrega                                                                                                    | 1 % 9-1<br>rea                                                                     | nserir a <b>Descrição dos Trabalhos</b> a serem<br>lizados para essa contribuição |
| 34 - CGPGD - 14/05/2024 - 1 ×                                               | ٩                                                                                                    | C                                                                                  |                                                                                   |
| 5- Selecionar a <b>origem da</b><br>neste plano de trabalho. C              | <b>demanda</b> da sua contribuição<br>ada uma delas, demandará                                                                             | 8- Inserir o percentual da su<br>carga horária que irá<br>disponibilizar para essa | a<br>10- Clicar no <b>ícone de</b><br>Validação (check)                           |
| uma ação diferente.                                                         |                                                                                                    | uispornunizar para essa                                                            |                                                                                   |
| Propria Unidade                                                             |                                                                                                    | contribuição                                                                       |                                                                                   |
| Propria Unidade<br>Própria Unidade                                          |                                                                                                    | contribuição                                                                       | entrega                                                                           |
| Pròpria Unidade<br>Pròpria Unidade<br>Outra Unidade                         | 6- Selecionar o plano de<br>6- Selecionar a unidade                                                                                        | contribuição<br>entregas                                                           | entrega<br>e entregas                                                             |
| Própria Unidade<br>Própria Unidade<br>Outra Unidade<br>Outro Órgão/Entidade | <ul> <li>Selecionar o plano de o</li> <li>Selecionar a unidade</li> <li>Selecionar a unidade</li> <li>Selecionar o Órgão/Entida</li> </ul> | contribuição<br>entregas                                                           | entrega<br>e entregas                                                             |

Figura 20 - Incluir entrega do Plano de Trabalho

Após a inclusão de todas as contribuições nas entregas, totalizando 100% da carga horária, deve-se clicar em "Gravar". Lembre-se, novamente, de conferir se as datas do plano estão com início no primeiro dia do mês e o final no último dia do mês. Por exemplo, para o mês de novembro de 2024, as datas devem ser início 01/11/2024 e final 30/11/2024.

# 8 - Assinatura do Plano de Trabalho (Participante)

Após a inclusão do Plano de Trabalho no sistema, o participante deve assinar concordando com o plano. Para isso, o participante deve clicar no ícone da caneta, em azul, digitar CONFIRMO e em seguida clicar em "Assinar". A Figura 21 abaixo exemplifica este processo.

| Planc        | os de i     | Trabalho            | 🖉 Assinar               |                       | ×                       | A                           | grupar poi           | r unidade 🕒 🔒 Relatórios                                          |                                  |
|--------------|-------------|---------------------|-------------------------|-----------------------|-------------------------|-----------------------------|----------------------|-------------------------------------------------------------------|----------------------------------|
| 🔁 Agen       | ite Pública | <b>.</b>            | Assinatura Elei         | ônica Ass             | sinatura Digital        |                             | ٩                    | 翻 Status                                                          | Arquivados ①                     |
| l'€ Tipo     | de Modal    | idade               | 2- Digitar              | a palavra <b>CO</b> I | NFIRMO                  | 嗣 Data                      |                      | 🖲 Inicio 🕕                                                        |                                  |
|              |             |                     | 3- Clicar em<br>Assinar | C                     | Assinar O Cancelar      | Q - Nenhum -                | •                    | 24/05/2024                                                        | 24/05/2024     S Filtrar SLimpar |
| 12           | #ID         | Usuário<br>Programa |                         | Unidade               | Modalidade              | Vigência de<br>Inicio a Fim |                      | Termo<br>Assinaturas                                              | Status                           |
| CGPGD        |             |                     |                         |                       |                         |                             |                      |                                                                   |                                  |
| (i= 2)<br>(+ | #108        | 🗐 Proorama de Ge    | stão e                  | CGPGD                 | Teletrabalho (integral) | 22/05/2024 ate 31/05/202    | 24                   | #220 - Termo de<br>Di Ciência e<br>Responsabilidade               |                                  |
|              |             |                     |                         |                       |                         | ab                          | 1 Clic<br>rir tela c | ar no icone da <b>"Caneta"</b> par<br>le confirmação da assinatur | a.                               |

Figura 21 - Assinar Plano de Trabalho

Logo após a assinatura do participante, a chefia da unidade deve assinar também. As figuras 22 e 23, logo abaixo, apresentam de forma esquematizada todas as situações possíveis de *status* do plano de trabalho do participante.

| #220 - Termo de<br>Ciência e<br>Responsabilidade | 2 Incluido              | Nenhuma assinatura, plano de<br>trabalho apenas incluído.                                                                          |
|--------------------------------------------------|-------------------------|----------------------------------------------------------------------------------------------------|
| #220 - Termo de<br>Ciência e<br>Responsabilidade | O Aquardando assinatura | Após a assinatura do participant<br>ou da chefia, o plano de trabalho<br>ficará <b>aguardando a segunda</b><br><b>assinatura.</b>  |
| #220 - Termo de<br>Ciência e<br>Responsabilidade | @ Aprovado              | Após assinatura da chefia e do<br>participante, o plano de trabalho<br>ganha o status de <b>aprovado.</b>                          |
| #220 - Termo de<br>Ciência e<br>Responsabilidade | @ Aprovado              | O plano de trabalho ganhará o<br>status adicional de <b>vigente</b> duran<br>os dias cadastrados para o seu<br>período de vigência |

Observe as alterações de status do plano de trabalho, conforme as etapas abaixo:

Figura 22 - Alterações de *status* do Plano de Trabalho

|                                                      | Situações  | excepcionais                                                                                                    |
|------------------------------------------------------|------------|----------------------------------------------------------------------------------------------------|
| #110 - Termo<br>de Ciência e<br>Responsabilida<br>de | S Aprovado | Nos casos de <b>pactuação de plano</b><br><b>de trabalho em unidade diferente</b><br><b>da unidade de lotação</b> , haverá<br>necessidade de três assinaturas:<br>• do participante<br>• da chefia da unidade de lotação<br>• da chefia da unidade ao qual o<br>participante está vinculado e<br>elaborou o plano de trabalho |
| #2 - Termo de<br>Ciência e<br>Responsabilida<br>de   | @ Aprovado | Quando o participante for<br>também <b>chefe substituto</b> da<br>unidade superior, o sistema<br>dispensará a segunda assinatura e<br>entrará no status de aprovado logo<br>após a assinatura do participante.                                                                                                    |

Figura 23 - Situações excepcionais de status do Plano de Trabalho

## 9 - Assinatura do Plano de Trabalho (Chefia de Unidade)

De forma semelhante ao participante na etapa 8, a chefia deve acessar a funcionalidade de listas Planos de Trabalho, conforme Figura 24.

| Plan               | ejamento                     |                       |                                        |
|--------------------|------------------------------|-----------------------|----------------------------------------|
| A CONTRACTOR       |                              | · .                   |                                        |
| Planos de trabalho | Planejamentos Institucionais | Registros De Execução | Avaliações de registros de<br>execução |
| · · · · ·          | Tadeias de Valores           |                       |                                        |
|                    | 🗠 Seleção De Participantes   |                       |                                        |

Figura 24 - Funcionalidade para listar Planos de Trabalho

Em seguida, deverá buscar pelo plano de trabalho a ser assinado. Isto pode ser feito por meio do filtro pelo *status* do plano. No plano a ser assinado, clicar no ícone da caneta, em azul, preencher "CONFIRMO" e clicar em "Assinar". A Figura 25 detalha este processo.

| PETRVS Home Planejamento                                | <ul> <li>Execução &lt; Avaliação </li> </ul>                                          |                  |                                           |                                                   | <b>;</b> Û                       |                        |
|---------------------------------------------------------|---------------------------------------------------------------------------------------|------------------|-------------------------------------------|---------------------------------------------------|----------------------------------|------------------------|
| Planos de Trabalho                                      |                                                                                       |                  |                                           | Relatórios                                        | Selecionar                       | • ① Incluir            |
| Agente Público                                          | Unidade Executora                                                                     | a                | 屬 Status                                  |                                                   | Arquivados                       | <i>(ì</i> )            |
| 3- Digitar o nome do agente                             | C Assinar X                                                                           | 室 Data           |                                           | •<br>()<br>8/05/2024                              | D D Fim                          | 4 Clicar<br>em Filtrar |
|                                                         | Aconstitura Electrica Aconatura Digital<br>Ó Digte a palavra CONFIRMO para prosseguir |                  |                                           |                                                   | @ Filtrar                        | ⊗Limpar                |
| #117     Fulano       +          Programa de Gestão e . | 6- Digitar a palavra CONFIRMO                                                         | 28/0<br>29/0     | 05/2024 até<br>05/2024                    | #230 - Termo (C)<br>de Ciència e<br>Responsabilid | Aguardando assinatur             |                        |
|                                                         |                                                                                       | 5 Apo<br>"Caneta | is localizar o age<br>" para abrir tela ( | nte público, clica<br>de confirmação c            | ir no ícone da<br>da assinatura. | 7                      |

Figura 25 - Assinar Plano de Trabalho

Após este passo, temos o Plano de Entregas homologado e o Plano de Trabalho criado e assinado pelo chefe e servidor. Com posse de um print deste "Plano de Entregas" e do "Plano de Trabalho", o servidor cumpre alguns dos requisitos necessários para cadastrar o processo de adesão ao PGD 2.0, conforme "Manual Simplificado para Cadastro de Processo de Adesão ao PGD 2.0".